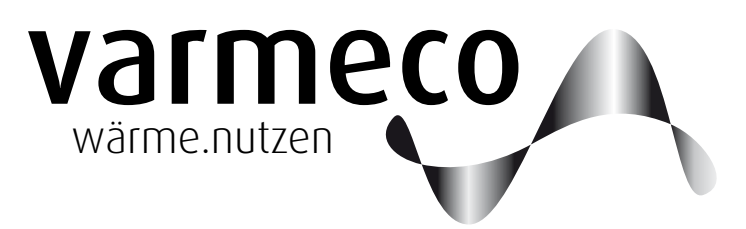

## > Frischwassertechnik der 5. Generation

## > Bedienungsanleitung f ür den VARIO fresh-nova+ mit Kompaktregler VarCon211+

Softwareversion V2.08k

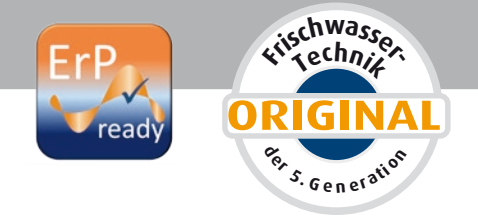

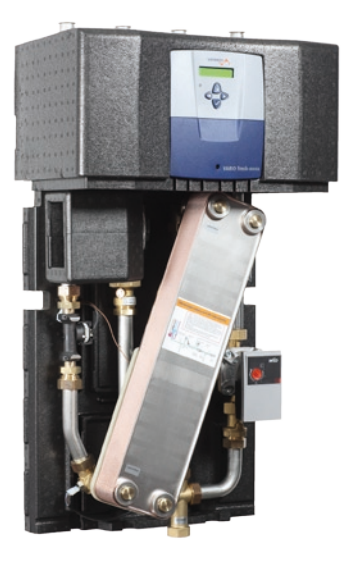

## VARIO fresh-nova+

Anlagen zur

- Trinkwassererwärmung und

- Raumheizung mit gemischter Heizgruppe

Mit integrierter Zirkulationspumpensteuerung.

Einsatzgebiet im Ein- und Mehrfamilienhausbereich für Altbausanierung, Neubau und dezentrale Trinkwassererwärmung

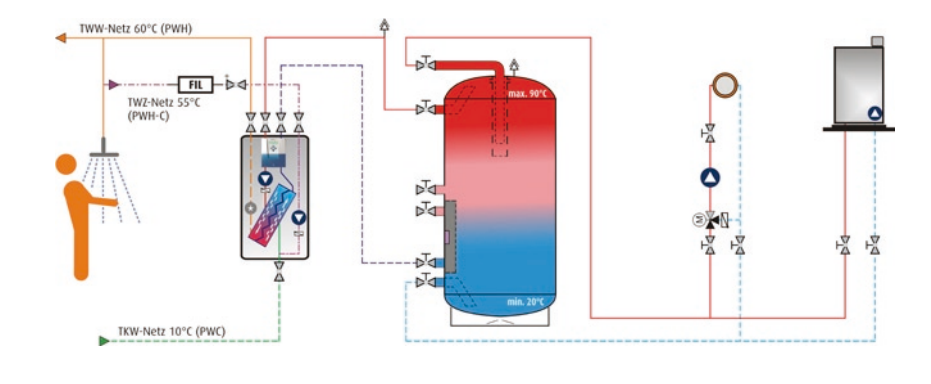

## Inhaltsverzeichnis

| <b>1.</b> EII | nleitung                         | . 3 |
|---------------|----------------------------------|-----|
| 1.1.          | Allgemeine Hinweise              | .3  |
| 1.2.          | Funktionsbeschreibung            | .3  |
| 2. Be         | dienung                          | . 5 |
| 2.1.          | "Mit vier Tasten alles im Griff" | .5  |
| 2.2.          |                                  | .6  |
| 2.3.          | Anwender-Menü                    | .7  |
| 2.4.          | Meldungen                        | .8  |
| 2.5.          | Trinkwassererwärmung             | .8  |
| 2.6.          | Trinkwarmwasser-Zirkulation      | 10  |
| 2.7.          | Heizgruppe                       | 11  |
| 2.8.          | Temperaturen und Werte           | 12  |
| 2.9.          | Uhrzeit und Wochentag            | 12  |
| 3. Wa         | artung                           | 13  |
| 3.1.          | Allgemeine Hinweise              | 13  |
| 4. Ko         | piervorlagen                     | 13  |
|               |                                  |     |

#### Impressum

Dieses Dokument inklusive aller seiner Inhalte ist urheberrechtlich geschützt. Eine Verwendung außerhalb dieses Urheberrechts bedarf der schriftlichen Zustimmung durch

#### varmeco GmbH & Co. KG.

Das gilt im Besonderen für Vervielfältigungen, Kopien, Übersetzungen und die Speicherung in elektronischen Systemen.

Herausgeber: **varmeco** GmbH & Co. KG - Kaufbeuren

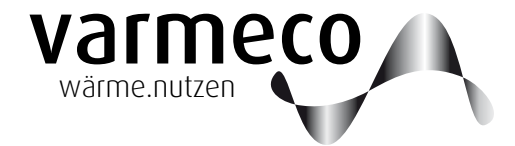

#### > Einleitung

#### 1. Einleitung

#### 1.1. Allgemeine Hinweise

Diese Bedienungsanleitung erläutert ausführlich die notwendigen Schritte, um den **VARIO fresh-nova+** richtig bedienen und entsprechend den Wünschen des Anlagenbetreibers Einstellungen vornehmen zu können.

#### 1.2. Funktionsbeschreibung

Das Gerät **VARIO fresh-nova+** ist ein Frischwassererwärmer mit elektronischem Regler vom Typ **VarCon 211+**.

#### Trinkwassererwärmung

Der varmeco-Frischwassererwärmer versorgt Sie zuverlässig mit frisch erhitztem Trinkwarmwasser. Bei Warmwasserbedarf fördert die drehzahlgeregelte Tauscherladepumpe warmes Heizungswasser aus dem oberen Bereich des angeschlossenen Speichers durch den Plattenwärmetauscher des Frischwassererwärmers. Das kalte Leitungswasser

#### Tages- und Wochenprogramm

Durch das Trinkwarmwasser-Wochenprogramm können Sie exakt festlegen, zu welcher Tageszeit das Trinkwarmwasser Die Standardfunktionen umfassen:

- Trinkwassererwärmung
- Zirkulationspumpensteuerung
- Heizkreisregelung und
- Wärmequellenanforderung

strömt in entgegengesetzter Richtung durch den Tauscher und wird dabei auf die einstellbare Trinkwarmwassertemperatur erwärmt. Die Mikroprozessorregelung sorgt auch bei wechselndem Warmwasserverbrauch und unterschiedlichen Speichertemperaturen für die gleichmäßige Erwärmung des Trinkwassers. Aus den gemessenen Durchfluss- und

welche Temperatur haben soll. Dazu stehen für jeden Tag der Woche sechs unabhängige Zeitschaltpunkte zur Verfügung, an denen Temperaturvorgaben mit Werten zwischen

Die Regelungseinheit darf aus Gründen der Sicherheit und Gewährleistung nur von anerkannten Elektroinstallateuren geöffnet werden.

Der Frischwassererwärmer wird typischerweise durch einen Leitwerkschichtspeicher oder Standardpufferspeicher mit Wärme versorgt.

Temperaturwerten wird blitzschnell der momentan notwendige Volumenstrom der Frischwasserladepumpe errechnet und so die Förderleistung automatisch an den aktuellen Bedarf angepasst. Darüber hinaus ist der Regler mit Neuronaler-Netz-Technik "lernfähig". Er stellt sich im Laufe der Zeit auf die für Ihre Anlage optimale Betriebsweise ein.

30 °C und 60 °C möglich sind. Bei unzureichender Temperatur im Speicher senkt der Regler selbständig auf die höchstmögliche Trinkwarmwassertemperatur ab.

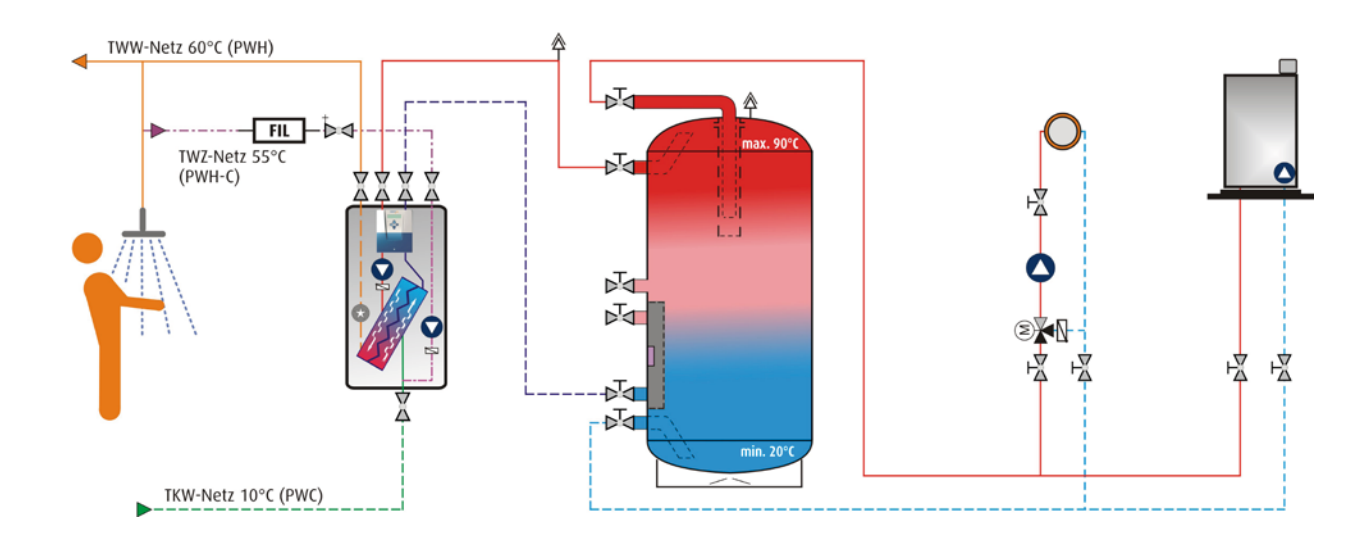

Abbildung: Prinzipielles Hydraulikschema des VARIO fresh-nova+

### > Funktionsbeschreibung

#### Zirkulationspumpensteuerung

Die Warmwassernetze vieler Gebäude sind mit einer sogenannten Warmwasserzirkulationsleitung inklusive Zirkulationspumpe ausgestattet. Sie ist als Ringleitung aufgebaut und sorgt dafür, dass an jeder Warmwasserentnahmestelle im Gebäude schnell heißes Wasser zur Verfügung steht. Diese Maßnahme ermöglicht nicht nur einen erhöhten Wärmekomfort, es kann damit auch Wasser eingespart werden. Damit die Warmwasserzirkulationspumpe so wenig wie möglich (Stromverbrauch! Leitungsverluste!) und doch so oft wie nötig (keine Komforteinbußen) läuft, bietet die Zirkulationspumpensteuerung ausgeklügelte Strategien.

#### Tages- und Wochenprogramm

Der größte Komfortgewinn und die beste Energieeinsparung wird durch Nutzung des "Zirkulationspumpen-Zeitprogramms" erzielt. Dazu steht ein Wochenprogramm zur Verfügung, mit dem für jeden Tag der Woche sechs unabhängige Zeitschaltpunkte definiert werden können. So lässt sich genau festlegen, wann die Zirkulationspumpe in welcher Betriebsart laufen soll.

#### Zirkulationspumpen-Betriebsarten

Innerhalb der Schaltintervalle stehen für die Steuerung der Zirkulationspumpe die unterschiedlichen Betriebsarten BEDARF

TAKT AUS und EIN zur Verfügung.

Sie sind nachfolgend ausführlich erläutert: **BEDARF:** Der Zirkulationspumpe läuft an, wenn für mindestens ca. 3 Sekunden (Anschaltbedingung) Warmwasser entnommen und so ein Bedarf signalisiert wird. Die Pumpe schaltet automatisch wieder ab, wenn - die Zirkulationsrücklauftemperatur ihren Sollwert erreicht hat (Abschaltkriterium 1) oder

- die einstellbare "Laufzeit" verstrichen ist (Abschaltkriterium 2).

Die Zirkulationspumpe kann erst wieder aktiviert werden, wenn die einstellbare "Pausenzeit" verstrichen ist. "Laufzeit" und "Pausenzeit" können mit Werten zwischen 1 und 60 Minuten eingegeben werden.

**TAKT:** Die Zirkulationspumpe arbeitet fest nach den eingestellten "Lauf"- und "Pausenzeiten".

**AUS:** Die Zirkulationspumpe ist ausgeschaltet.

**EIN:** Die Zirkulationspumpe ist eingeschaltet.

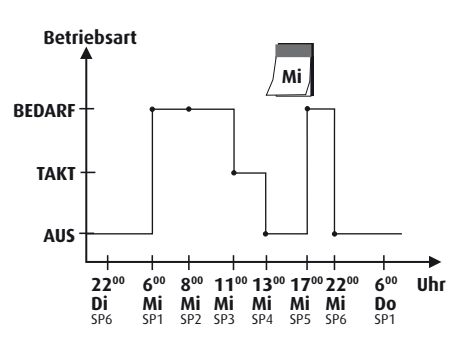

#### Heizkreisregelung

Die integrierte Mischerregelung verändert die Vorlauftemperatur des Heizkreises entsprechend der Außen- oder Raumtemperatur. Bei kalten Temperaturen wird somit die Vorlauftemperatur automatisch angehoben. Über das Wochenprogramm mit 6 Schaltpunkten pro Wochentag lässt sich z.B. Absenkbetrieb einstellen. Das Partyprogramm dient der kurzzeitigen außerplanmäßigen Änderung, typischerweise Anhebung, der Vorlauftemperatur.

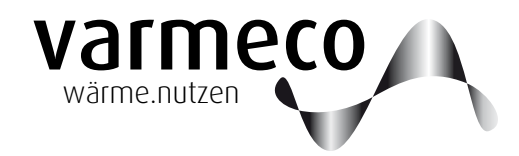

### > Bedienung

#### 2. Bedienung

### 2.1. "Mit vier Tasten alles im Griff"

beleuchtetes LC-Display mit integrierter A-Tasten-Bedienung

In der Front des Reglergehäuses befinden sich das LC-Display, eine LED und die vier Bedientasten.

Das LC-Display ist mit einer automatischen Hintergrundbeleuchtung ausgestattet, die durch Tastendruck aktiviert wird. In zweizeiligem Klartext informiert es über den momentanen Betriebszustand und zeigt die Menü- und Eingabefenster während der Bedienung.

Die LED signalisiert:

- Grün: Normalbetrieb
- Orange: !Service!-Meldung, vgl. S. 8
- Rot: Fühlerdefekt

Im **Anzeigemodus** gelangen Sie durch die Bedienstruktur mit ihrem Hauptmenü und Untermenüs bis hin zu einzelnen Menüpunkten.

Im **Eingabemodus** – das Eingabefeld blinkt – können Sie Änderungen vornehmen.

Die "X-Taste" entspricht funktional der "ESC-Taste" eines PCs. Anzeigemodus:

Mit der "X-Taste" kehren Sie aus einem Untermenü in das übergeordnete Menü zurück

#### Eingabemodus:

Wird die "X-Taste" gedrückt, wird ein soeben eingegebener Wert nicht übernommen, sondern in das übergeordnete Menü zurückgekehrt.

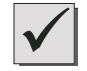

X

Die "OK-Taste" entspricht funktional der "ENTER-Taste" eines PCs.

#### Anzeigemodus:

Die "OK-Taste" öffnet den angezeigten Menüpunkt oder wechselt in den Eingabemodus.

#### Eingabemodus:

Mit Drücken der "OK-Taste" wird ein soeben eingegebener Wert übernommen und zurückgewechselt in den Anzeigemodus. In Menüs mit mehreren Eingabefeldern wird durch erneutes Drücken der "OK-Taste" zum nächsten Eingabefeld gewechselt.

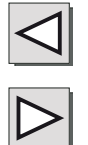

#### Anzeigemodus:

Mit der "Links"- und der "Rechts-Taste" bewegen Sie sich innerhalb einer Menüebene.

#### Eingabemodus:

Mit Drücken der "Links"- und der "Rechts-Taste" können Sie die Eingabewerte ändern.

### > Bedienung // Beispiel

#### 2.2. Bedienungsbeispiel

An einem kleinen Beispiel soll die Bedienung exemplarisch erklärt werden: Sie wollen ein Tagesprogramm für die Betriebsart der Zirkulationspumpe festlegen und dieses Tagesprogramm bestimmten Wochentagen zuordnen.

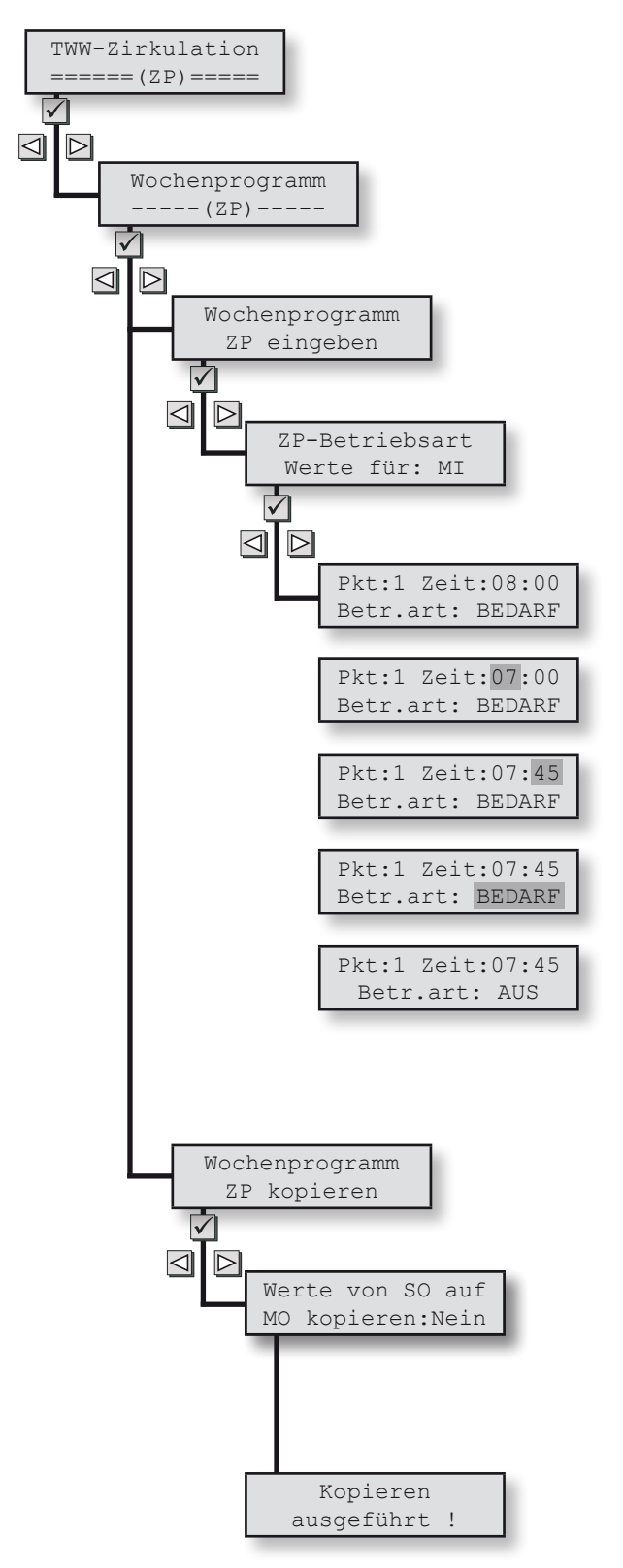

Dazu gehen Sie in das Hauptmenü "TWW-Zirkulation", Untermenü "Wochenprogramm", Untermenü "Wochenprogramm ZP eingeben" usw. wie nachfolgend beschrieben und kopieren dann das definierte Tagesprogramm auf

einen anderen Wochentag. Falls Sie sich nicht schon auf Hauptmenüebene befinden, können Sie durch wiederholtes Drücken der X-Taste dorthin gelangen.

Sie wechseln dann mit der "Links"- oder "Rechts-Taste" in das Hauptmenü TWW-Zirkulation ...

... mit der "OK-Taste" gelangen Sie in die Untermenüebene und wechseln dort mit der "Links-/Rechts-Taste" in den Menüpunkt "Wochenprogramm (ZP)"

... wieder mit der "OK-Taste" gelangen Sie eine Ebene tiefer und wechseln dort mit der "Links-/Rechts-Taste" in den Menüpunkt "Wochenprogramm ZP eingeben"

... erneut mit der "OK-Taste" gelangen Sie eine Ebene tiefer und wechseln dort mit der "Links-/Rechts-Taste" in den Menüpunkt "ZP-Betriebsart Werte für: MI" eingeben" ... wieder mit der "OK-Taste" gelangen Sie eine Ebene tiefer und wechseln dort mit der "Links-/Rechts-Taste" in den Menüpunkt "Pkt:1 Zeit: ...".

Mit der "OK-Taste" gelangen Sie jetzt vom Anzeige- in den Eingabemodus und der Cursor blinkt im ersten Eingabefeld, der Stundenangabe. Mit der "Links-/Rechts-Taste" verändern Sie den Wert auf z.B. 7. Die "OK-Taste" bestätigt diese Eingabe und bewegt den Cursor ins nächste Eingabefeld, die Minutenangabe. Ändern Sie den Wert mit der "Links-/Rechts-Taste" auf z.B. 45. Die "OK-Taste" bestätigt diese Eingabe, der Schaltpunkt 1 ist damit auf 7:45 Uhr festgesetzt, und bewegt den Cursor ins nächste Eingabefeld, die Betriebsartangabe. Ändern Sie den Wert mit der "Links-/Rechts-Taste" auf z.B. AUS. Die "OK-Taste" bestätigt diese Eingabe und wechselt zurück in den Anzeigemodus.

Mit der "Links-/Rechts-Taste" wechseln Sie nun in den Menüpunkt "Pkt:2 Zeit: …" und nehmen analog zu Schaltpunkt 1 Änderungen nach Wunsch vor. Genauso verfahren Sie mit den verbleibenden Schaltpunkten 3 bis 6.

Nun wechseln Sie mit der X-Taste die Ebenen nach oben bis zum Menüpunkt "Wochenprogramm ZP eingeben". Mit der "Links-/Rechts-Taste" wechseln Sie in den Menüpunkt "Wochenprogramm ZP kopieren".

Mit der "OK-Taste" gelangen Sie im Untermenü "Werte von … auf … kopieren …" direkt in den Eingabemodus und der Cursor blinkt im ersten Eingabefeld, dem Ausgangstag … Auswahl mit "Links-/Rechts-Taste" … "OK" bestätigt und bewegt den Cursor weiter … Zieltag-Auswahl mit "Links-/Rechts-Taste" … "OK" bestätigt und bewegt den Cursor weiter … JA-Auswahl mit "Links-/Rechts-Taste" … "OK" bestätigt.

Der erfolgreiche Kopiervorgang wird kurzzeitig quittiert, dann erfolgt der Rücksprung ins Eingabemenü zum Kopieren weiterer Tage.

Fertig. So einfach geht's. Zurück zum Hauptmenü führt die "X-Taste".

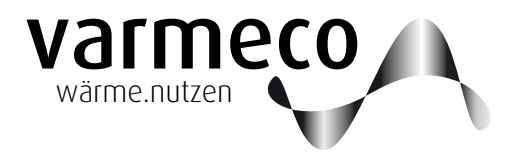

## > Anwender-Menü // Übersicht

#### 2.3. Anwender-Menü

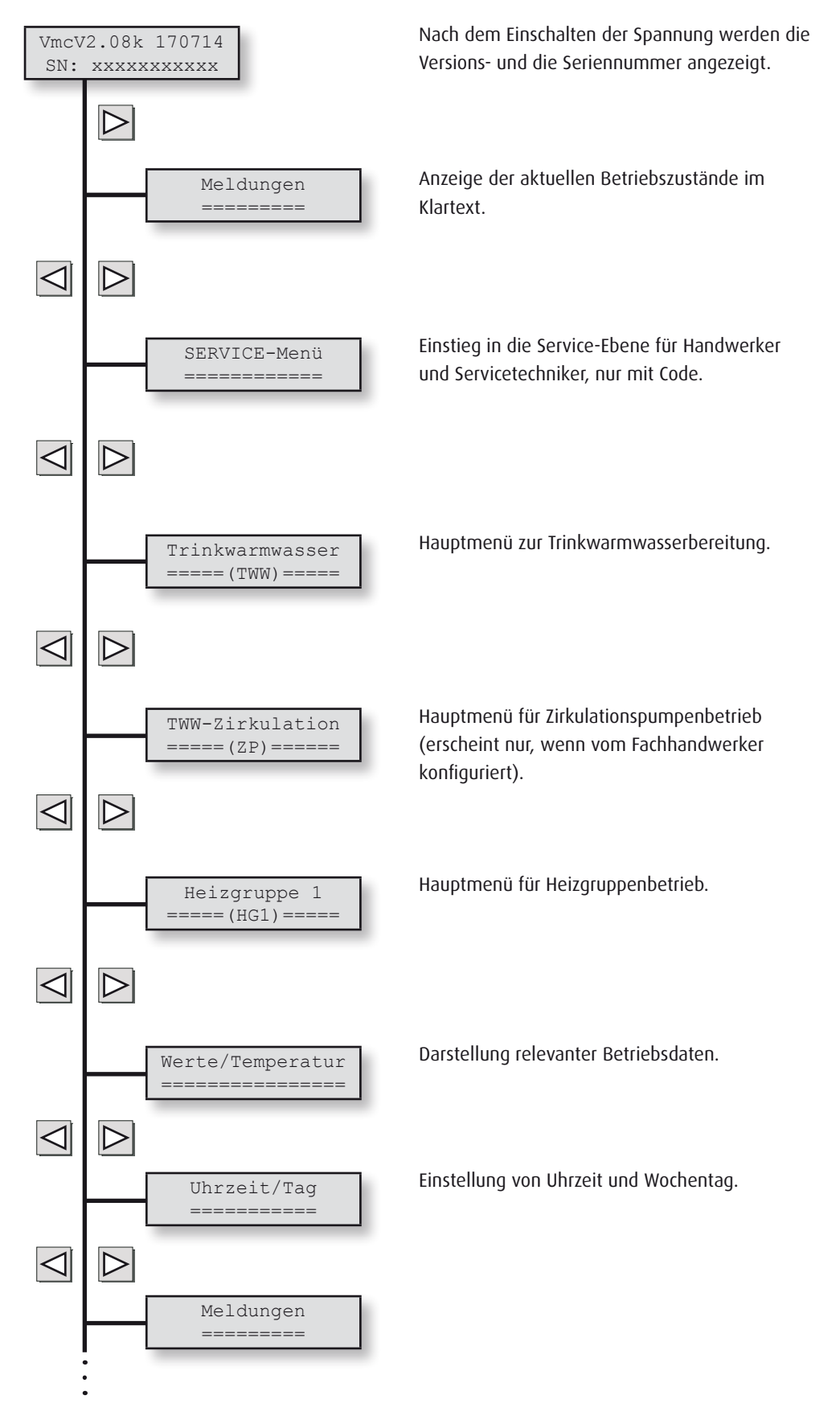

### > Anwender-Menü // Meldungen // Trinkwassererwärmung

#### 2.4. Meldungen

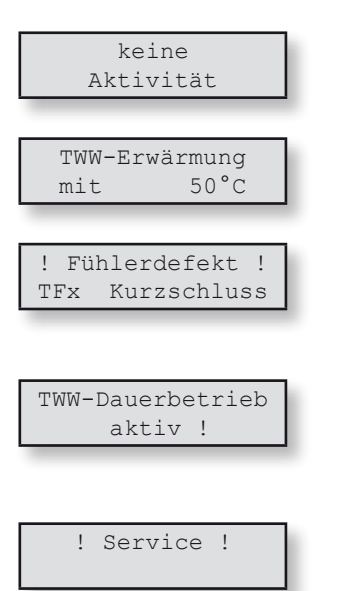

#### 2.5. Trinkwassererwärmung

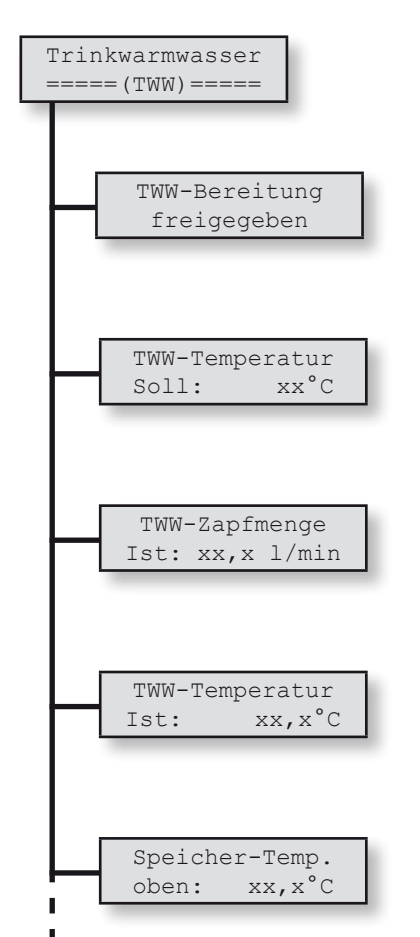

Die Meldung "keine Aktivität" bedeutet, dass momentan kein Trinkwarmwasser erzeugt wird.

Im Gerät wird gerade Warmwasser mit 50 °C erzeugt. Es wird also tatsächlich Warmwasser entnommen oder die Zirkulationspumpe läuft.

Bei einem Fühlerdefekt zeigt diese Meldung, welcher Fühler (hier mit der Bezeichnung TFx) mit welcher Defektart betroffen ist. In diesem Fall setzen Sie sich bitte umgehend mit Ihrem Heizungsmonteur in Verbindung, um den Defekt beheben zu lassen.

Die Trinkwarmwasserbereitung wurde, z.B. zu Testzwecken, manuell auf Dauerbetrieb gestellt. Somit läuft die Ladepumpe mit Maximaldrehzahl, es erfolgt keine Trinkwarmwasser-Regelung. Achtung: Bei hohen Temperaturen im Pufferspeicher besteht VERBRÜHUNGSGEFAHR!

Diese Meldung erscheint, wenn die Regelung Unstimmigkeiten bei der Trinkwassererwärmung erkennt. Mögliche Ursachen:

- Einstellung des Parameters FWE-VStromSensor im Servicemenü (Kap. 5.4.1) nicht korrekt
- Einstellung des FWE-Förderpumpe max im Servicemenü (Kap. 5.4.1) nicht korrekt
- Luft im Heizungswasserkreis
- Verkalkung des Plattenwärmetauschers

Ist die Trinkwarmwasser-Bereitung **freigegeben**, arbeitet das Gerät voll automatisch. Zu Testund Prüfzwecken läßt sich der Frischwassererwärmer aber auch **sperren** oder auf **Dauerbetrieb** stellen. Achtung: Bei hohen Temperaturen im Pufferspeicher besteht VERBRÜHUNGSGEFAHR!

Anzeige der momentan gültigen Soll-Warmwassertemperatur. Sie kann vorübergehend im Bereich von 30°C bis 60°C verändert werden und gilt nur bis zum nächsten Schaltpunkt im Wochenprogramm.

Anzeige der aktuellen Durchflussmenge des Trinkwarmwassers in Liter pro Minute.

Anzeige der aktuellen Ist-Trinkwarmwassertemperatur. Sie kann im Einzelfall vom obigen Sollwert abweichen, z.B. wenn die Temperatur des Pufferspeichers zu gering ist. Dann wird nur die maximal mögliche TWW-Temperatur erzeugt und hier angezeigt.

Anzeige der aktuellen Temperatur im oberen Bereich des Pufferspeichers.

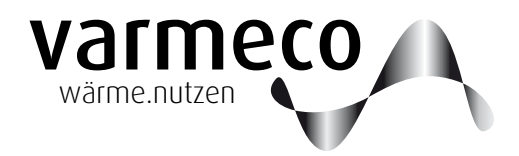

## > Anwender-Menü // Trinkwassererwärmung

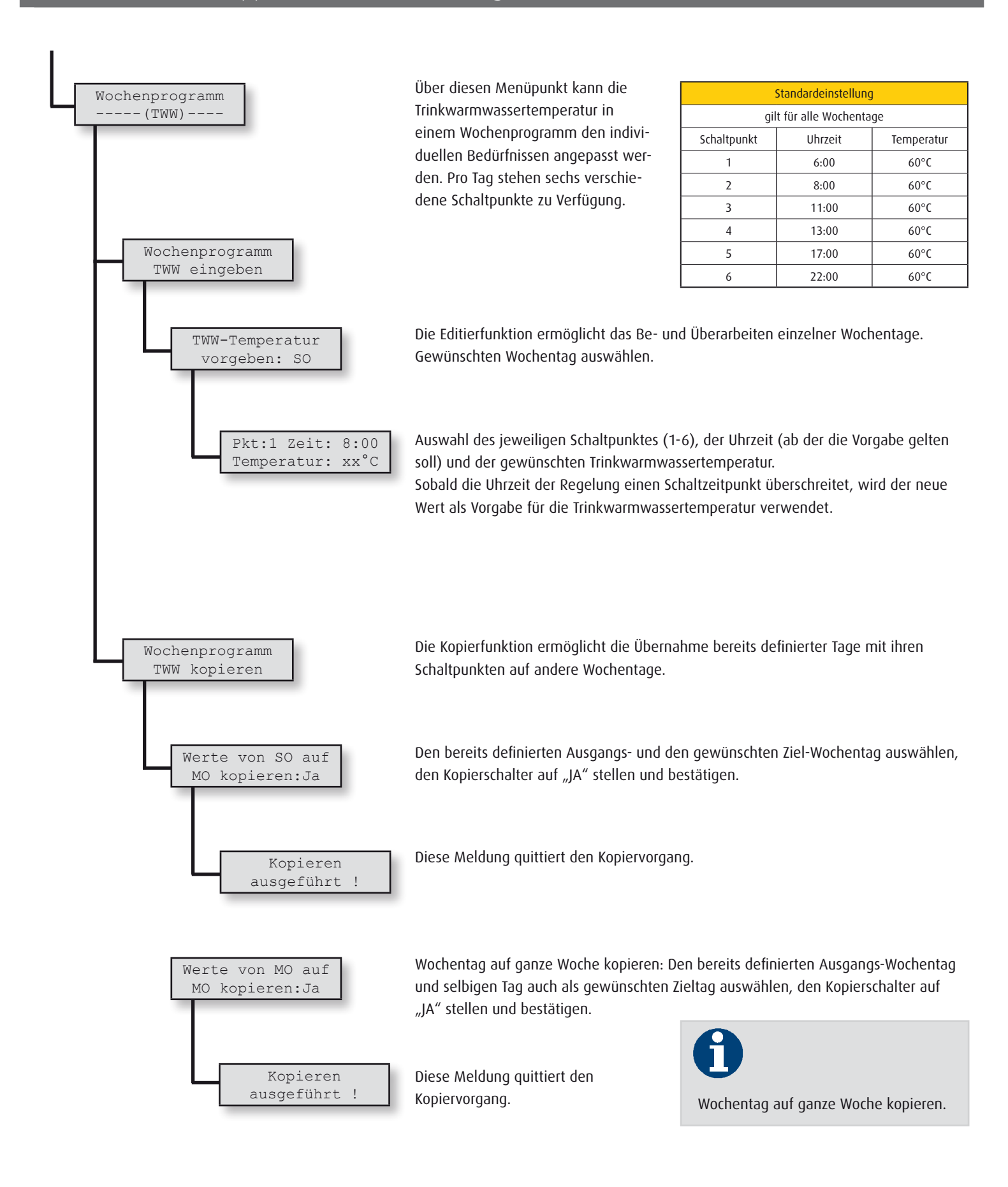

### > Anwender-Menü // Trinkwarmwasserzirkulation

#### 2.6. Trinkwarmwasser-Zirkulation

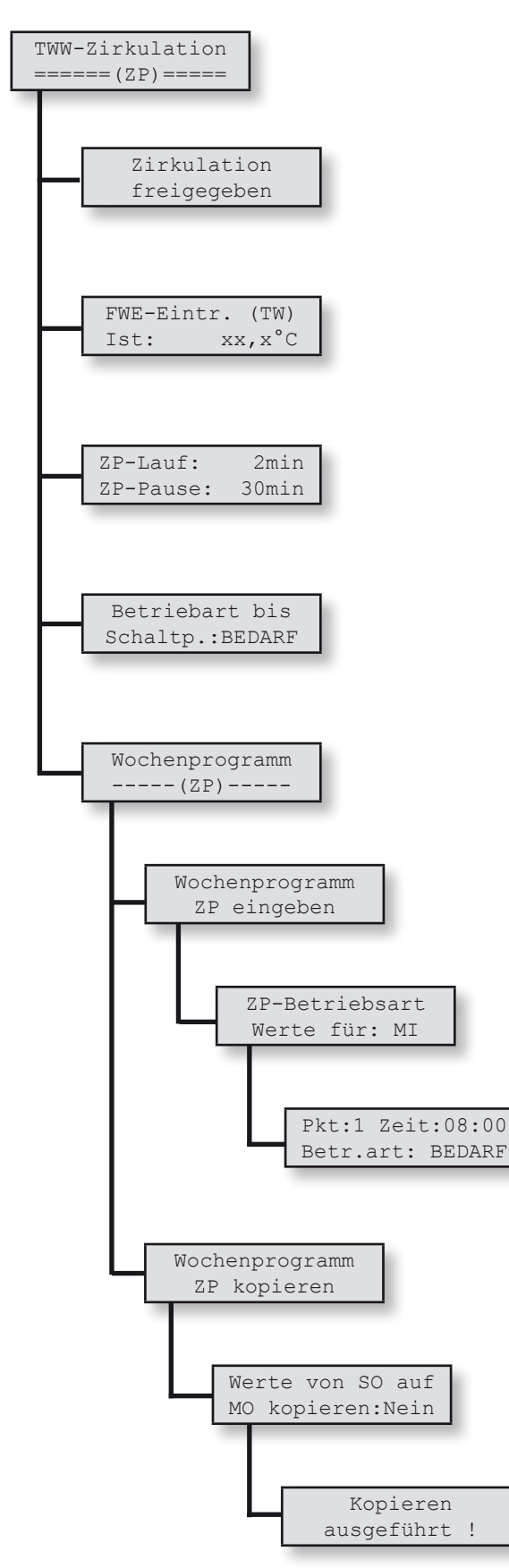

Ist der Zirkulationspumpenbetrieb **freigegeben**, arbeitet das Gerät voll automatisch. Zu Test- und Prüfzwecken läßt sich die Zirkulationspumpe aber auch **sperren**.

Ist-Temperatur am Tauschereintritt und damit Mischtemperatur aus Trinkkaltwasser und Zirkulationsrücklauf.

Die "Laufzeit" und die "Pausenzeit" ermöglichen, den Betrieb der Zirkulationspumpe an das Leitungsnetz anzupassen.

Hier kann die Betriebsart der Zirkulationspumpe, z.B. zu Testzwecken, vorübergehend verändert werden. Diese manuelle Einstellung gilt nur bis zum nächsten Schaltpunkt.

Über diesen Menüpunkt kann der Zirkulationspumpenbetrieb in einem Wochenprogramm den individuellen Bedürfnissen angepasst werden. Pro Tag stehen sechs verschiedene Schaltpunkte zu Verfügung.

Die Editierfunktion ermöglicht das Be- und Überarbeiten einzelner Wochentage.

Gewünschten Wochentag auswählen.

Auswahl des jeweiligen Schaltpunktes (1-6), der Uhrzeit, ab der die Vorgabe gelten soll, und der gewünschten Betriebsart.

Sobald die Uhrzeit der Regelung einen Schaltzeitpunkt überschreitet, wird die neue Betriebsart als Vorgabe für die Zirkulationspumpe verwendet.

Die Kopierfunktion ermöglicht die Übernahme bereits definierter Tage mit ihren Schaltpunkten auf andere Wochentage.

Bereits definierten Ausgangs- und gewünschten Ziel-Wochentag auswählen, Kopierschalter auf "JA" stellen und bestätigen.

Diese Meldung quittiert den Kopiervorgang.

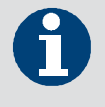

Wochentag auf ganze Woche kopieren: Ausgangs- und Zieltag identisch wählen.

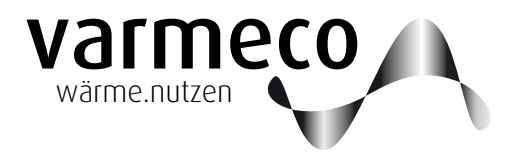

### > Anwender-Menü // Heizgruppe

#### 2.7. Heizgruppe

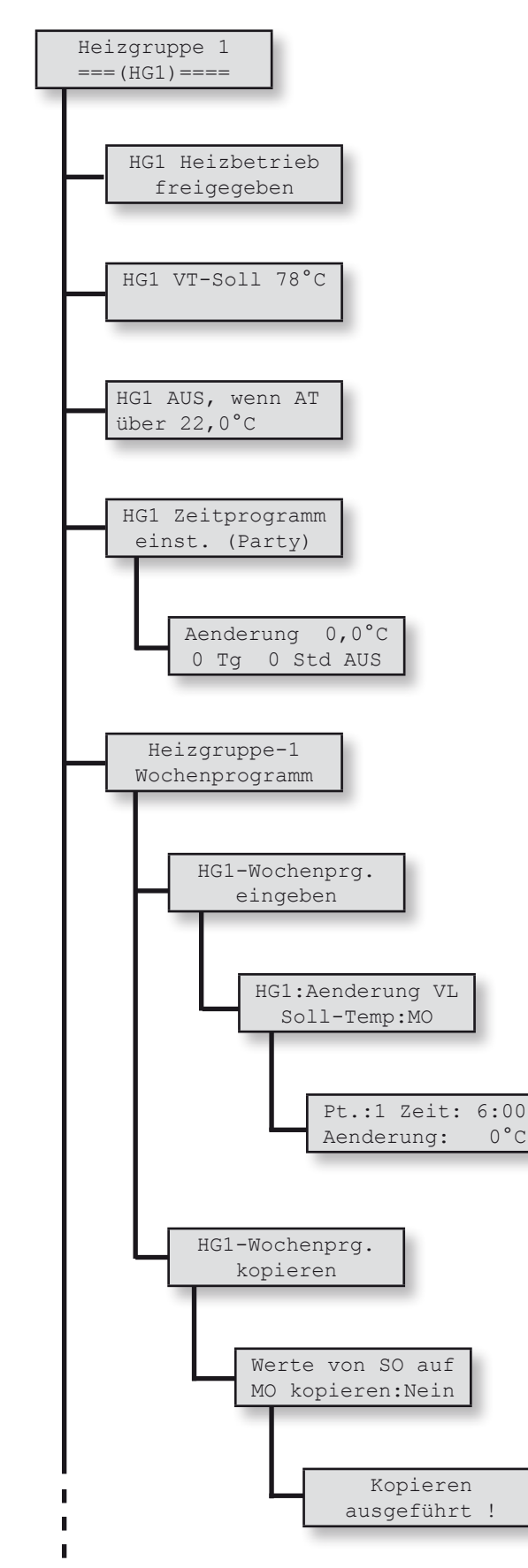

Ist der Heizbetrieb **freigegeben**, arbeitet das Gerät voll automatisch. Zu Testund Prüfzwecken läßt sich der Heizbetrieb auch **sperren**.

Soll-Temperatur im Heizgruppen-Vorlauf.

Die Temperaturschwelle der Außentemperatur (AT), oberhalb welcher die Heizgruppe abschaltet, wird als Heizgrenztemperatur bezeichnet und kann hier eingestellt werden.

Hier erfolgt der Einstieg in das Zeitprogramm (Partyschaltung), um zeitweise die Vorlauftemperatur zu erhöhen oder anzusenken.

Die Änderung der Vorlauftemperatur in °C gilt für die Dauer der hier eingetragenen Tage (Tg) und Stunden (Std) und wird nach Umschalten auf EIN aktiv.

Über diesen Menüpunkt kann der Heizgruppenbetrieb in einem Wochenprogramm den individuellen Bedürfnissen angepasst werden. Pro Tag stehen sechs verschiedene Schaltpunkte zu Verfügung.

Die Editierfunktion ermöglicht das Be- und Überarbeiten einzelner Wochentage.

Gewünschten Wochentag auswählen.

Auswahl des jeweiligen Schaltpunktes (1-6), der Uhrzeit, ab der die Vorgabe gelten soll, und der gewünschten Vorlauftemperaturänderung. Sobald die Uhrzeit der Regelung einen Schaltzeitpunkt überschreitet, wird die neue Temperatur als Vorgabe für die Mischerregelung verwendet.

Die Kopierfunktion ermöglicht die Übernahme bereits definierter Tage mit ihren Schaltpunkten auf andere Wochentage.

Bereits definierten Ausgangs- und gewünschten Ziel-Wochentag auswählen, Kopierschalter auf "JA" stellen und bestätigen.

Diese Meldung quittiert den Kopiervorgang.

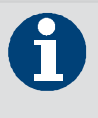

Wochentag auf ganze Woche kopieren: Ausgangs- und Zieltag identisch wählen.

## > Anwender-Menü // Heizgruppe // Temperaturen und Werte // Uhrzeit und Wochentag

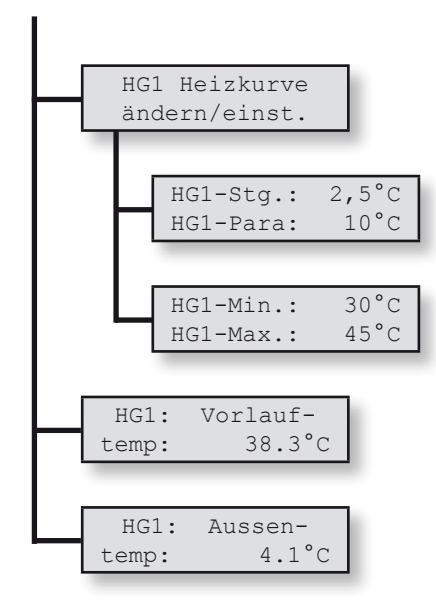

Über diesen Menüpunkt wird die Heizkurve den individuellen Bedürfnissen angepasst.

Die Definition der Heizkurve erfolgt über die Steigung (Stg) und die Parallelverschiebung (Para) ...

... und sollte nach oben und unten über den Minimal- (Min) und Maximalwert (Max) begrenzt werden.

Ist-Temperatur im Heizgruppen-Vorlauf.

Ist-Wert der Außentemperatur.

#### 2.8. Temperaturen und Werte

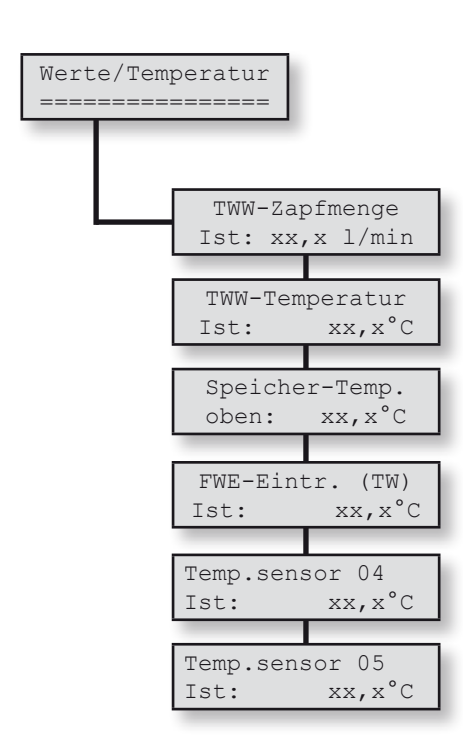

#### Dieses Menü informiert über die Temperaturmesswerte der angeschlossenen Temperaturfühler und den Messwert des Volumenstromsensors.

Ist kein Fühler angeklemmt, wird 125,2°C angezeigt. Liegt ein Kurzschluss am Fühler vor, zeigt dieser -72,8°C (Diese Werte können durch Verwendung von internen Korrekturwerten um einige Grad abweichen.).

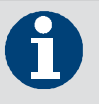

Die Temperaturfühler mit den Standardbezeichnungen TF04 und TF05 können abhängig von Zusatzpaketen für unterschiedliche Funktionen eingesetzt und zu diesem Zweck umbenannt werden.

#### 2.9. Uhrzeit und Wochentag

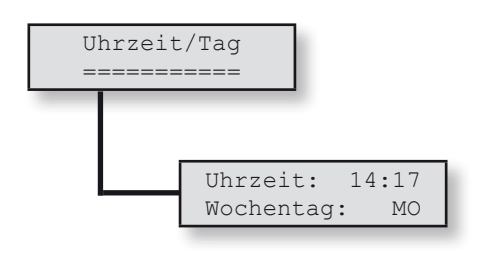

Damit die Zeitvorgaben, die im Wochenprogramm für die Zirkulationspumpensteuerung programmiert wurden, auch im richtigen Moment aktiv werden, sind die aktuelle Uhrzeit und der aktuelle Wochentag einzutragen.

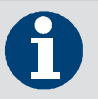

Die Umstellung von Sommer- auf Winterzeit erfolgt nicht automatisch und muss von Hand vorgenommen werden.

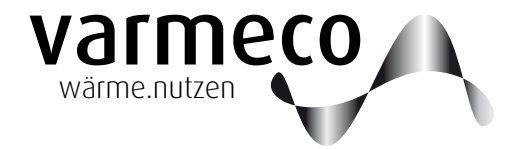

## > Wartungsempfehlungen, Kopiervorlagen

#### 3. Wartung

#### 3.1. Allgemeine Hinweise

Generell empfiehlt sich, die Wartung über einen Wartungsvertrag von einem Fachbetrieb einmal jährlich durchführen zu lassen. Nach der Wartung muss die Anlage wieder in den ursprünglichen Zustand gebracht werden (Absperrvorrichtungen, Einstellungen etc.), um bestimmungsgemäßen Betrieb zu ermöglichen. Die Wartung darf aus Gründen der Gewährleistung nur von ausgebildeten

Fachkräften durchgeführt werden.

#### 4. Kopiervorlagen

#### Kopiervorlage Trinkwarmwasser-Wochenprogramm

| Trin | Trinkwarmwasser |       |        |       |          |       |       |       |      |        |      |       |      |       |         |       |  |
|------|-----------------|-------|--------|-------|----------|-------|-------|-------|------|--------|------|-------|------|-------|---------|-------|--|
|      | Standard        |       | Montag |       | Dienstag |       | Mitty | woch  | Donn | erstag | Fre  | itag  | Sam  | istag | Sonntag |       |  |
| SP   | Zeit            | Temp. | Zeit   | Temp. | Zeit     | Temp. | Zeit  | Temp. | Zeit | Temp.  | Zeit | Temp. | Zeit | Temp. | Zeit    | Temp. |  |
| 1    | 6:00            | 50 °C |        |       |          |       |       |       |      |        |      |       |      |       |         |       |  |
| 2    | 8:00            | 50 °C |        |       |          |       |       |       |      |        |      |       |      |       |         |       |  |
| 3    | 11:00           | 50 °C |        |       |          |       |       |       |      |        |      |       |      |       |         |       |  |
| 4    | 13:00           | 50 °C |        |       |          |       |       |       |      |        |      |       |      |       |         |       |  |
| 5    | 17:00           | 50 °C |        |       |          |       |       |       |      |        |      |       |      |       |         |       |  |
| 6    | 22:00           | 50 °C |        |       |          |       |       |       |      |        |      |       |      |       |         |       |  |

#### Kopiervorlage Heizgruppen-Wochenprogramm

| Heiz | Heizgruppe 1 |           |      |      |      |       |      |      |          |            |       |      |           |      |         |      |  |  |  |  |  |
|------|--------------|-----------|------|------|------|-------|------|------|----------|------------|-------|------|-----------|------|---------|------|--|--|--|--|--|
| Stei | gung (2,!    | 5)        |      |      |      |       |      |      | Parallel | versch. (* | 10)   |      |           |      |         |      |  |  |  |  |  |
| Min  | desttemp     | o. (30°C) |      |      |      |       |      |      | Maxima   | altemp. (4 | 45°C) |      |           |      |         |      |  |  |  |  |  |
|      |              |           |      |      |      |       |      |      |          |            |       |      |           |      |         |      |  |  |  |  |  |
|      | Stan         | dard      | Mor  | ntag | Dier | istag | Mitt | woch | Donn     | erstag     | Fre   | itag | Sam       | stag | Sonntag |      |  |  |  |  |  |
| SP   | Zeit         | Änd.      | Zeit | Änd. | Zeit | Änd.  | Zeit | Änd. | Zeit     | Änd.       | Zeit  | Änd. | Zeit Änd. |      | Zeit    | Änd. |  |  |  |  |  |
| 1    | 6:00         | 0 °C      |      |      |      |       |      |      |          |            |       |      |           |      |         |      |  |  |  |  |  |
| 2    | 8:00         | 0 °C      |      |      |      |       |      |      |          |            |       |      |           |      |         |      |  |  |  |  |  |
| 3    | 11:00        | 0 °C      |      |      |      |       |      |      |          |            |       |      |           |      |         |      |  |  |  |  |  |
| 4    | 13:00        | 0 °C      |      |      |      |       |      |      |          |            |       |      |           |      |         |      |  |  |  |  |  |
| 5    | 17:00        | 0 °C      |      |      |      |       |      | i    |          |            |       |      |           |      |         |      |  |  |  |  |  |
| 6    | 5 22:00 0 °C |           |      |      |      |       |      |      |          |            |       |      |           |      |         |      |  |  |  |  |  |

# > Kopiervorlage Wartungsprotokoll

| Frischwassererwärmer                                         | ОК | Beanstandungen/Mängel | behoben am: |
|--------------------------------------------------------------|----|-----------------------|-------------|
| Förderpumpe auf Funktion prüfen                              |    |                       |             |
| Volumenstromsensor - optische Anzeige kontrollieren (l/min)  |    |                       |             |
| Temperaturfühler-Werte auf Plausibilität prüfen              |    |                       |             |
| Leistung und Durchfluss des Plattenwärmetauschers überprüfen |    |                       |             |
| Funktion der Zirkulationspumpe kontrollieren                 |    |                       |             |

| Wärmequellen                                         | ОК | Beanstandungen/Mängel | behoben am: |
|------------------------------------------------------|----|-----------------------|-------------|
| Probeanlauffunktion (Kaminkehrerfunktion) gestartet? |    |                       |             |
| Freigabeventil auf Funktion prüfen                   |    |                       |             |
| Förderpumpe auf Funktion prüfen                      |    |                       |             |
| Temperaturfühler-Werte auf Plausibilität prüfen      |    |                       |             |
| Rücklaufanhebepumpe auf Funktion prüfen              |    |                       |             |

| allgemeine Komponenten                          | ОК | Beanstandungen/Mängel | behoben am: |
|-------------------------------------------------|----|-----------------------|-------------|
| Anlagendruck: bar im Heizungskreislauf bei: °C  |    |                       |             |
| Entlüftung der Heizungsanlage ohne Mängel?      |    |                       |             |
| Pumpen der Heizgruppen prüfen                   |    |                       |             |
| Mischer der Heizgruppen prüfen                  |    |                       |             |
| Temperaturfühler-Werte auf Plausibilität prüfen |    |                       |             |
| Vordruck des Ausdehnungsgefäßes überprüfen bar  |    |                       |             |

| Solaranlage                                                          | ОК | Beanstandungen/Mängel | behoben am: |
|----------------------------------------------------------------------|----|-----------------------|-------------|
| Anlagendruck: bar                                                    |    |                       |             |
| Frostschutzwirkung des Solarwärmeträgers bis: °C                     |    |                       |             |
| Förderpumpe (heizungsseitig) und Kollektorpumpe prüfen               |    |                       |             |
| Freigabeventil auf Funktion prüfen                                   |    |                       |             |
| Durchfluss im Solarkreis: I/min                                      |    |                       |             |
| Temperaturfühler-Werte auf Plausibilität prüfen                      |    |                       |             |
| Korrosionsschutzwirkung des Solarwärmeträgers prüfen                 |    |                       |             |
| Luft in der Anlage?Rauschen in der Pumpe (Luft) ?                    |    |                       |             |
| Wärmetauscher entlüftet?                                             |    |                       |             |
| Leistung und Durchfluss des Plattenwärmetauschers überprüfen         |    |                       |             |
| Rückschlagklappe auf Funktion prüfen - Durchlassfunktion entriegelt? |    |                       |             |
| Abblasflüssigkeit im Auffanggefäß unter Sicherheitsventil?           |    |                       |             |
| Schäden an Rohrisolierung?                                           |    |                       |             |
| Kollektorsichtprüfung (z.B. Verschmutzung)                           |    |                       |             |

Datum

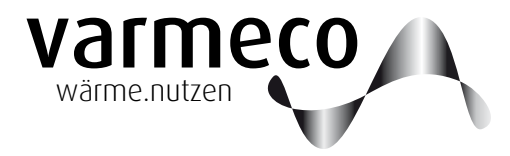

## > Notizen

|          |                  | <br> |   |   |  |                    |      |      | <br> |      |      | <br> |   |   |      |      |               |      | <br> | <br> |    |               |   |
|----------|------------------|------|---|---|--|--------------------|------|------|------|------|------|------|---|---|------|------|---------------|------|------|------|----|---------------|---|
|          |                  |      |   |   |  |                    |      |      |      |      |      |      |   |   |      |      |               |      |      |      |    |               |   |
|          |                  |      |   |   |  |                    |      |      |      |      |      |      |   |   |      |      |               |      |      |      |    |               |   |
|          |                  | <br> |   |   |  |                    |      |      |      |      |      | <br> |   |   |      |      |               | <br> | <br> | <br> |    |               |   |
|          |                  |      |   |   |  |                    |      |      |      |      |      |      |   |   |      |      |               |      |      |      |    |               |   |
|          |                  |      |   |   |  |                    |      |      |      |      |      |      |   |   |      |      |               |      |      |      |    |               |   |
|          |                  | <br> |   |   |  |                    |      |      | <br> |      |      | <br> |   |   |      | <br> |               |      | <br> | <br> |    |               |   |
|          |                  |      |   |   |  |                    |      |      |      |      |      |      |   |   |      |      |               |      |      |      |    |               |   |
|          |                  |      |   |   |  |                    |      |      | <br> |      |      |      |   |   |      |      |               |      | <br> |      |    |               |   |
|          |                  |      |   |   |  |                    |      |      |      |      |      |      |   |   |      |      |               |      |      |      |    |               |   |
|          |                  |      |   |   |  |                    |      |      |      |      |      |      |   |   |      |      |               |      |      |      |    |               |   |
|          |                  | <br> |   |   |  |                    | <br> | <br> | <br> | <br> | <br> | <br> |   | _ | <br> | <br> |               | <br> | <br> | <br> |    |               |   |
|          |                  |      |   |   |  |                    |      |      |      |      |      |      |   |   |      |      |               |      |      |      |    |               |   |
|          |                  |      |   |   |  |                    |      |      |      |      |      |      |   |   |      |      |               |      |      |      |    |               |   |
|          |                  | <br> |   |   |  | <br>               |      |      |      |      |      | <br> |   | _ |      |      |               | <br> | <br> | <br> |    |               |   |
|          |                  |      |   |   |  |                    |      |      |      |      |      |      |   |   |      |      |               |      |      |      |    |               |   |
|          |                  |      |   |   |  |                    |      |      |      |      |      |      |   |   |      |      |               |      |      |      |    |               |   |
|          |                  | <br> |   |   |  |                    |      | <br> |      |      | <br> | <br> |   |   |      | <br> |               | <br> | <br> | <br> |    |               |   |
|          |                  |      |   |   |  |                    |      |      |      |      |      |      |   |   |      |      |               |      |      |      |    |               |   |
|          |                  |      |   |   |  |                    |      |      |      |      |      |      |   |   |      |      |               |      |      |      |    |               |   |
|          |                  |      |   |   |  |                    |      |      |      |      |      |      |   |   |      |      |               |      |      |      |    |               |   |
|          |                  |      |   |   |  |                    |      |      |      |      |      |      |   |   |      |      |               |      |      |      |    |               |   |
| -        |                  |      |   |   |  |                    |      |      |      |      |      |      |   |   |      |      | $\rightarrow$ |      |      |      |    | -             |   |
|          |                  |      |   |   |  |                    |      |      |      |      |      |      |   |   |      |      |               |      |      |      |    |               |   |
|          | 1                |      |   |   |  |                    |      |      |      |      |      |      | T |   |      |      | T             |      |      | T    | T  | T             |   |
| <u> </u> | $\left  \right $ | <br> | _ |   |  |                    |      |      |      |      |      |      |   |   |      |      |               | <br> |      |      |    | -+            |   |
|          |                  |      |   |   |  |                    |      |      |      |      |      |      |   |   |      |      |               |      |      |      |    |               |   |
|          |                  |      |   |   |  |                    |      |      |      |      |      |      |   |   |      |      |               |      |      |      |    |               |   |
|          |                  | <br> |   |   |  | <br>               |      | <br> | <br> |      | <br> | <br> |   | _ | <br> | <br> |               | <br> | <br> | <br> |    |               |   |
|          |                  |      |   |   |  |                    |      |      |      |      |      |      |   |   |      |      |               |      |      |      |    |               |   |
| -        |                  |      |   | _ |  |                    |      |      |      |      |      |      |   |   |      |      |               |      |      |      |    |               |   |
|          |                  | <br> |   |   |  |                    |      |      | <br> |      |      | <br> |   |   |      | <br> |               | <br> | <br> | <br> |    |               |   |
|          |                  |      |   |   |  |                    |      |      |      |      |      |      |   |   |      |      |               |      |      |      |    |               |   |
|          |                  |      |   |   |  |                    |      |      | <br> |      |      |      |   |   |      |      |               |      |      |      |    |               |   |
|          |                  |      |   |   |  |                    |      |      |      |      |      |      |   |   |      |      |               |      |      |      |    |               |   |
|          |                  |      |   |   |  |                    |      |      |      |      |      |      |   |   |      |      |               |      |      |      |    |               |   |
|          |                  | <br> |   |   |  | <br>               |      | <br> |      |      | <br> | <br> |   | - |      |      |               | <br> | <br> | <br> |    |               | _ |
|          |                  |      |   |   |  |                    |      |      |      |      |      |      |   |   |      |      |               |      |      |      |    |               |   |
|          |                  |      |   |   |  |                    |      |      |      |      |      |      |   |   |      |      |               |      |      |      |    |               |   |
|          |                  | <br> |   |   |  | <br>               | <br> | <br> | <br> |      | <br> | <br> |   |   | <br> | <br> |               | <br> | <br> | <br> |    |               |   |
|          |                  |      |   |   |  |                    |      |      |      |      |      |      |   |   |      |      |               |      |      |      |    |               |   |
|          |                  |      |   |   |  |                    |      |      | <br> |      |      |      |   |   |      |      |               |      |      |      |    |               |   |
|          |                  | <br> |   |   |  |                    |      |      |      |      |      | <br> |   |   |      | <br> |               | <br> | <br> | <br> |    |               |   |
|          |                  |      |   |   |  |                    |      |      |      |      |      |      |   |   |      |      |               |      |      |      |    |               |   |
|          |                  |      |   |   |  |                    | <br> | <br> | <br> |      | <br> | <br> |   |   | <br> |      |               |      |      |      |    |               | _ |
|          |                  |      |   |   |  |                    |      |      |      |      |      |      |   |   |      |      |               |      |      |      |    |               |   |
|          |                  |      |   |   |  |                    |      |      |      |      |      |      |   |   |      |      |               |      |      |      |    |               |   |
|          |                  | <br> |   | _ |  |                    |      |      |      |      |      |      |   | - |      |      |               | <br> |      |      | -+ | $\rightarrow$ |   |
|          |                  |      |   |   |  |                    |      |      |      |      |      |      |   |   |      |      |               |      |      |      |    |               |   |
|          |                  |      |   |   |  |                    |      |      |      |      |      |      |   | T |      |      | T             |      |      |      | T  | T             |   |
|          |                  | <br> |   |   |  |                    |      |      |      |      |      | <br> |   | _ |      |      |               | <br> | <br> | <br> |    |               |   |
|          |                  |      |   |   |  |                    |      |      |      |      |      |      |   |   |      |      |               |      |      |      |    |               |   |
|          |                  |      |   |   |  |                    |      |      |      |      |      |      |   |   |      |      |               |      |      |      |    |               |   |
| <u> </u> |                  | <br> |   |   |  |                    |      |      |      |      |      |      |   |   |      |      |               | <br> | <br> |      |    |               |   |
|          |                  |      |   |   |  |                    |      |      |      |      |      |      |   |   |      |      | - 1           |      |      |      |    |               |   |
|          |                  |      |   |   |  |                    |      |      |      |      |      |      |   |   |      |      |               |      |      |      |    | +             |   |
| L        |                  |      |   |   |  |                    |      |      |      |      |      |      |   |   |      |      |               | <br> |      | <br> |    |               |   |
|          |                  |      |   |   |  |                    |      |      |      |      |      |      |   |   |      |      | - 1           |      |      |      |    |               |   |
| -        |                  |      |   |   |  |                    |      |      |      |      |      |      |   |   |      |      |               |      |      |      |    | $\rightarrow$ |   |
|          |                  |      |   |   |  |                    |      |      |      |      |      |      |   |   |      |      |               |      |      |      |    |               |   |
|          | 1                |      |   |   |  |                    |      |      |      |      |      |      | T |   |      |      |               |      |      | T    |    | T             |   |
| <u> </u> | $\left  \right $ |      |   |   |  | $\left  - \right $ |      |      |      |      |      |      |   |   |      |      |               | <br> | <br> |      |    | -+            |   |
|          |                  |      |   |   |  |                    |      |      |      |      |      |      |   |   |      |      |               |      |      |      |    |               |   |
|          |                  |      |   |   |  |                    |      |      |      |      |      |      |   |   |      |      |               |      |      |      |    |               |   |
| <u> </u> |                  | <br> |   |   |  |                    |      |      |      |      |      |      |   | _ |      |      |               | <br> | <br> |      |    |               |   |
|          |                  |      |   |   |  |                    |      |      |      |      |      |      |   |   |      |      |               |      |      |      |    |               |   |
|          |                  |      |   |   |  |                    |      |      |      |      |      |      |   |   |      |      | -             |      |      | -    |    | +             |   |
|          |                  |      |   |   |  |                    |      |      |      |      |      |      |   |   |      |      |               | <br> | <br> |      |    |               |   |
|          |                  |      |   |   |  |                    |      |      |      |      |      |      |   |   |      |      |               |      |      |      |    |               |   |
|          |                  |      |   |   |  |                    |      |      |      |      |      |      |   | - |      |      | +             |      |      |      | -  | $\rightarrow$ |   |
|          |                  |      |   |   |  |                    |      |      |      |      |      |      |   |   |      |      |               |      |      |      |    |               |   |
|          |                  |      |   |   |  |                    |      |      |      |      |      |      |   |   |      |      |               |      |      |      |    |               |   |

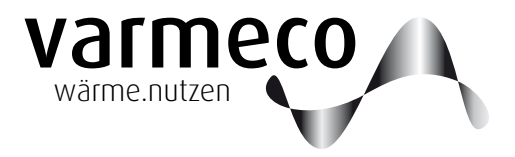

Technische Änderungen vorbehalten.

Überreicht durch:

**varmeco** GmbH & Co. KG Johann-Georg-Weinhart-Str. 1 87600 Kaufbeuren

**Telefon** 08341/9022-0 **Telefax** 08341/9022-33

Email info@varmeco.de Internet www.varmeco.de